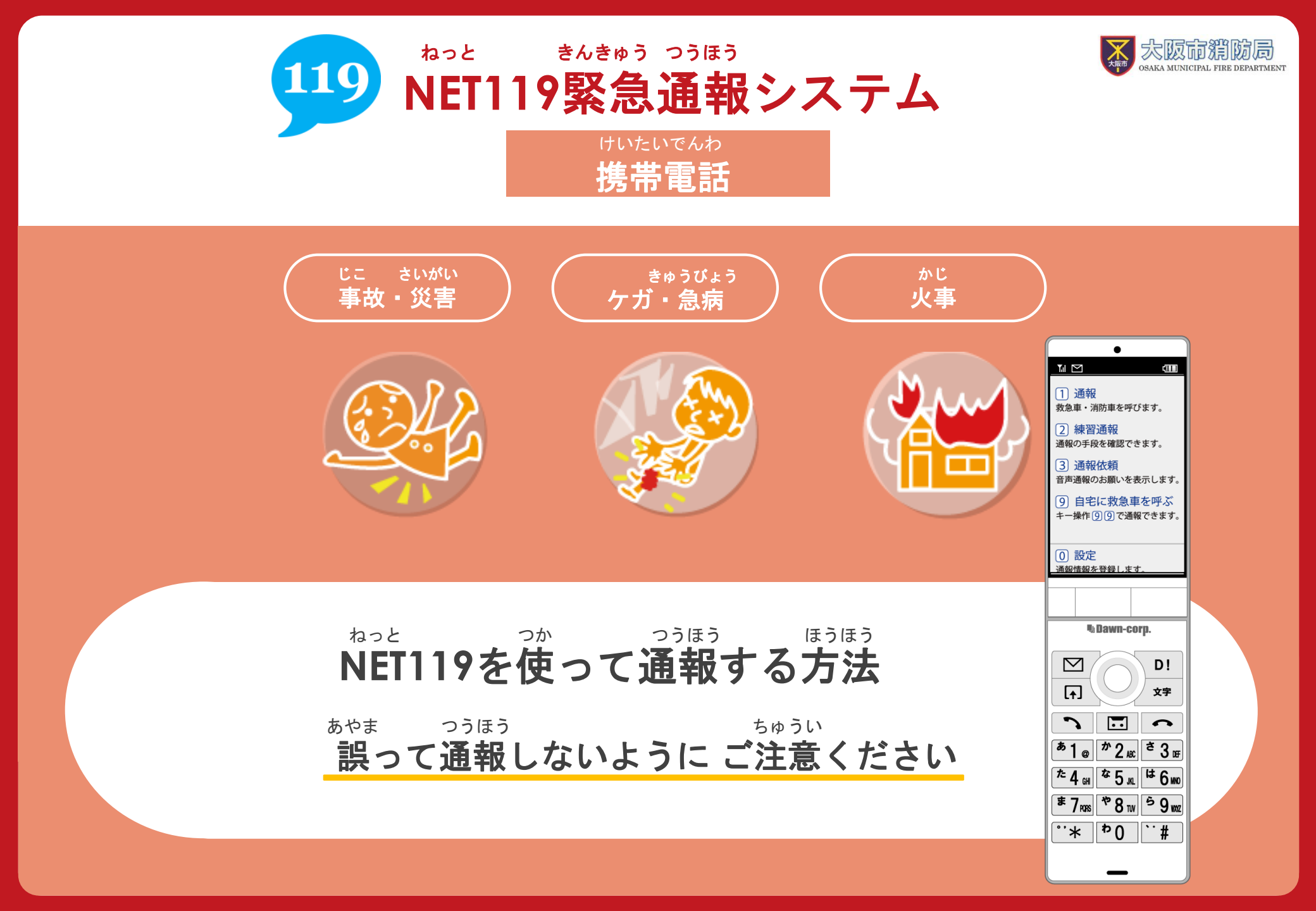

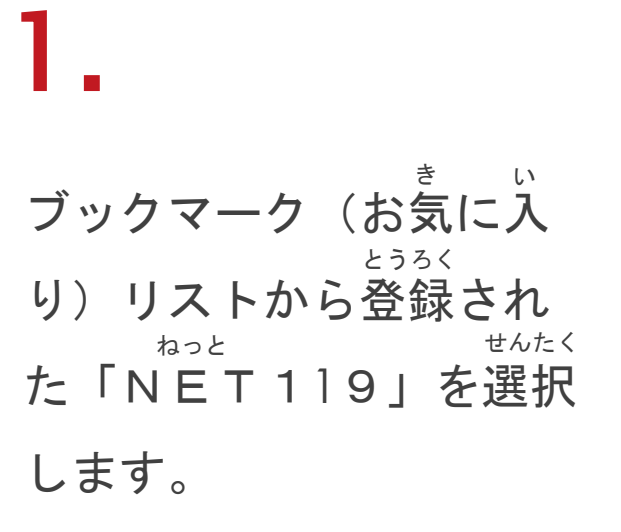

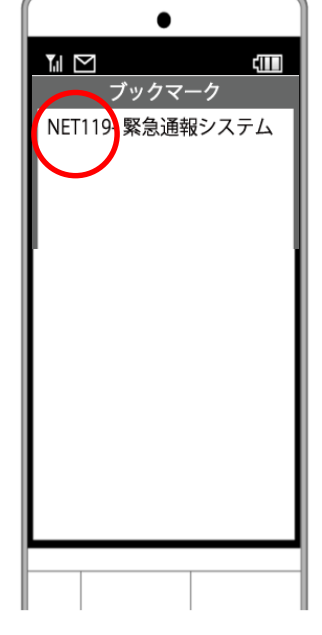

2.

っうほう せんたく 通報を選択します。

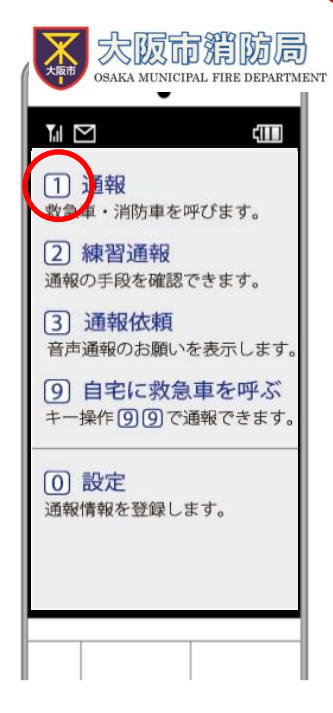

# 3.

いちじょうほう かくにんがめん ひょうじ
位置情報の確認画面が表示
かき てじゅん
されます。下記の手順を
さんこう いちじょうほう っうち
参考に、位置情報を通知

します。

けいたいでんわ しゅるい がめん こと ※携帯電話の種類により画面が異なります。

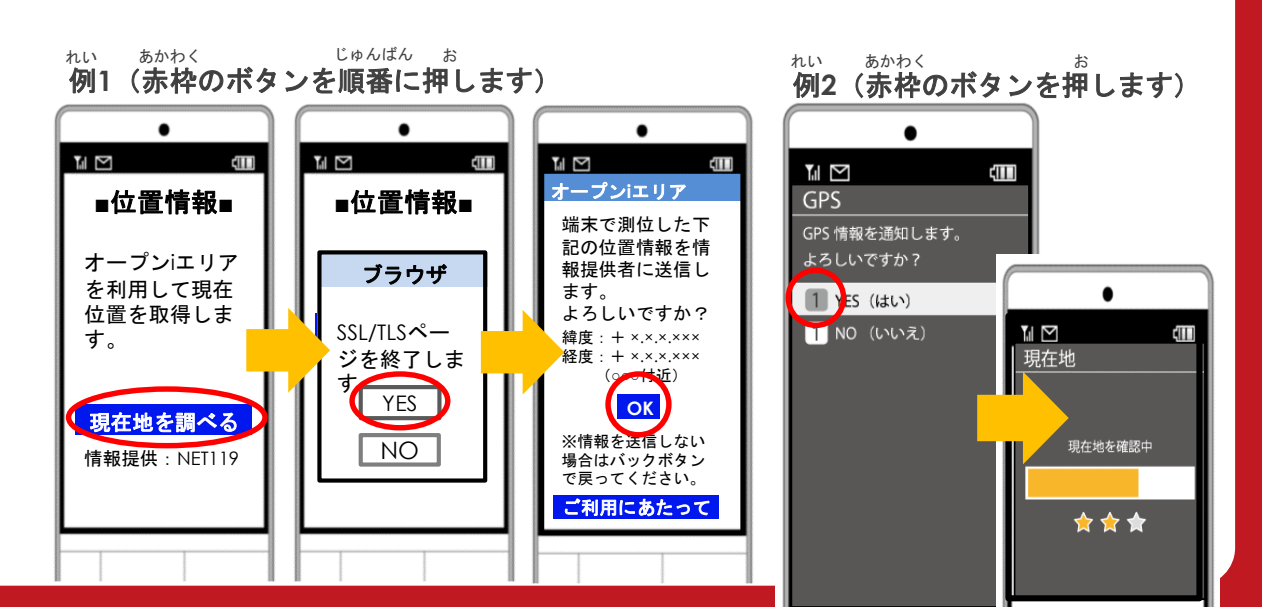

た きゅうきゅう か じ [救急][火事][その他]の いずれかを選択します。

「ここです」という

ボタンが押せるよう

拡大し、通報地点を

探して[ここです]を

世んたく選択します。

になるまで地図を

かくだい

さが

ちず

つうほうちてん

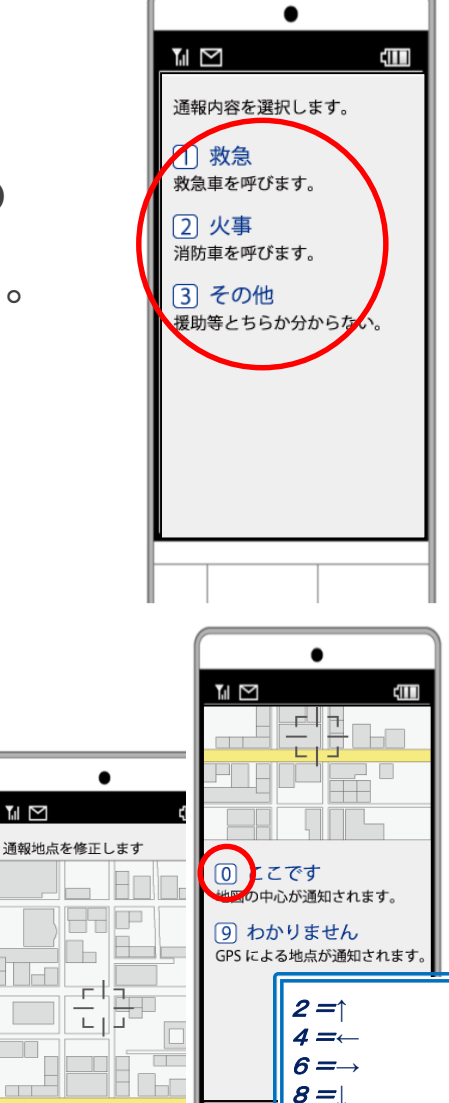

1=拡大

7 = 縮小

+7-2上4左6右8

(かくだい)

がいしゅつさき とき 外出先にいる時は げんざいち じたく [現在地]、自宅にいる せんたく とき じたく 時は[自宅]を選択します。

がいしゅつさき つうほう 外出先からの通報 →7.へ はたくっきほう自宅からの通報 →8.へ

つうほう せんたく つう [通報する]を選択して通

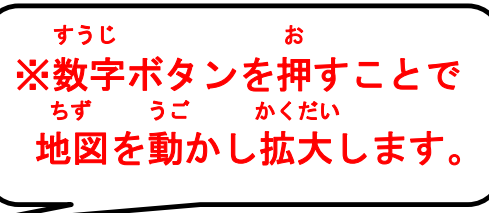

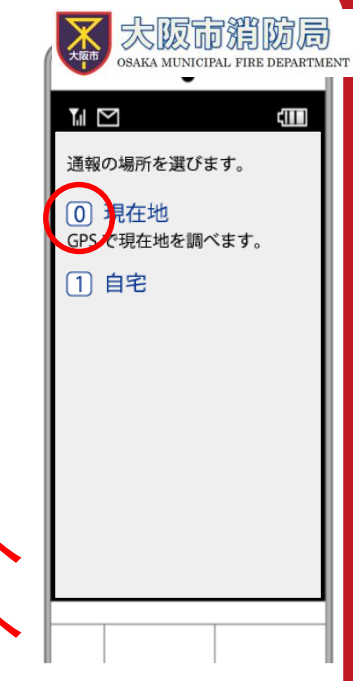

•

9 通報する

具合が悪いのは誰ですか

コメントを付けられます

【例】ビルの3階 【例】富士見町1-2-3

【例】近くに本屋が見える

◎ 自分 ○ 自分以外

9 通報する

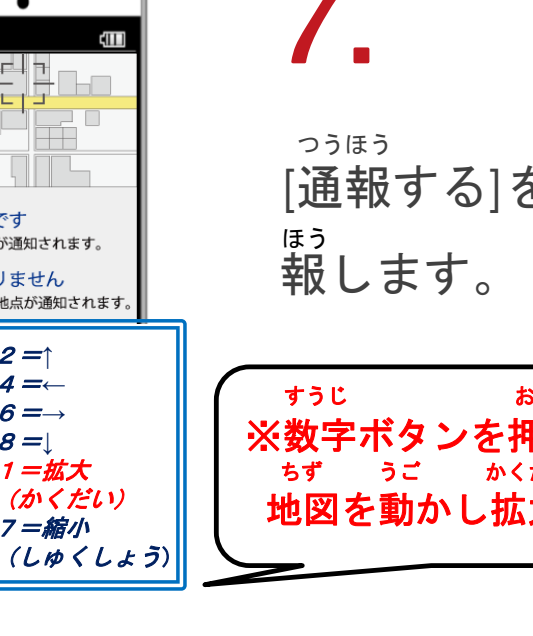

## 8.

しょうぼう つうほう う つ 消防が通報を受け付け じどう ると、自動でチャット かいし が開始します。

10.

った 伝えたいメッセージを ばあい にゅうりょく 送りたい場合は、入力 らん もじ にゅうりょく そう 欄に文字を入力して送 にん にのうりょく そう にのうりょく そう にのうりょく そう

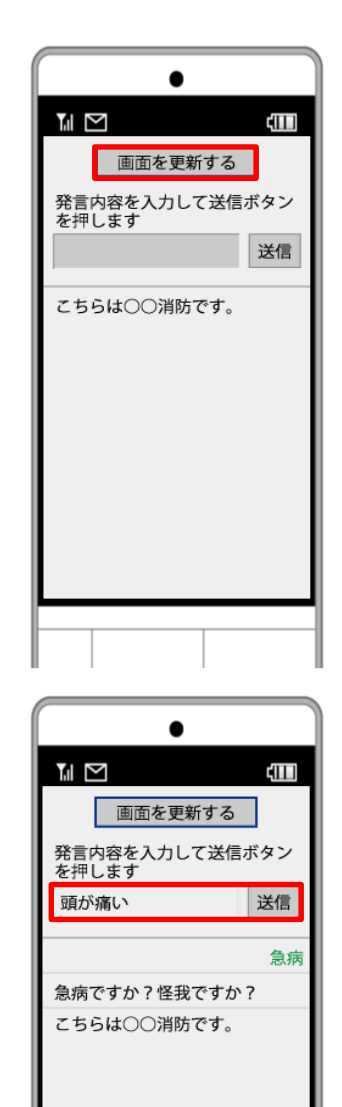

### 9.

#40たくし 選択肢がついている質 #40 ばあい 問の場合は、ボタンを #40たく かいとう 選択して回答できます。

# 11.

<sup>つうほう しゅうりょう</sup> 通報が終了すると、チ <sup>がめん</sup> つうほうしゅうりょう ヤット画面が通報終了 <sup>がめん</sup> き か 画面に切り替わります。

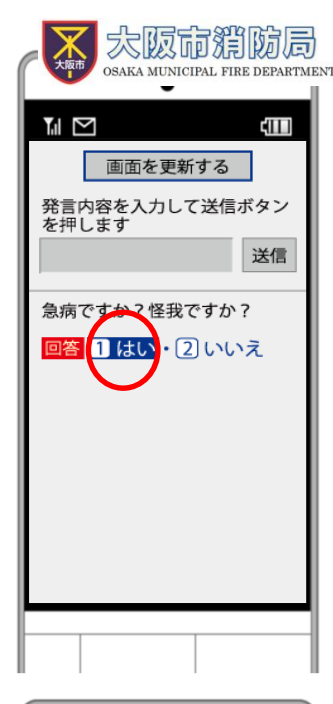

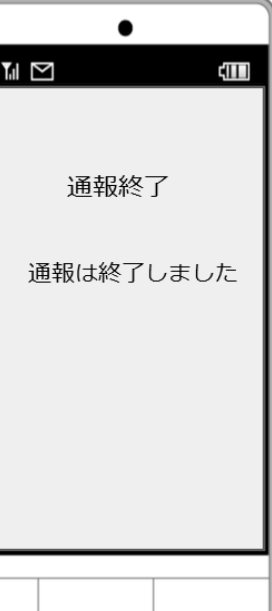

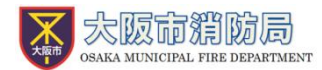

### <sub>じしん つうほう むずか</sub> ご自身での通報が難しいときは

っうほういらいがめん ひょうじ しゅうい かた だいり つうほう いらい 『通報依頼画面』を表示し、周囲の方に代理での通報を依頼することができます。

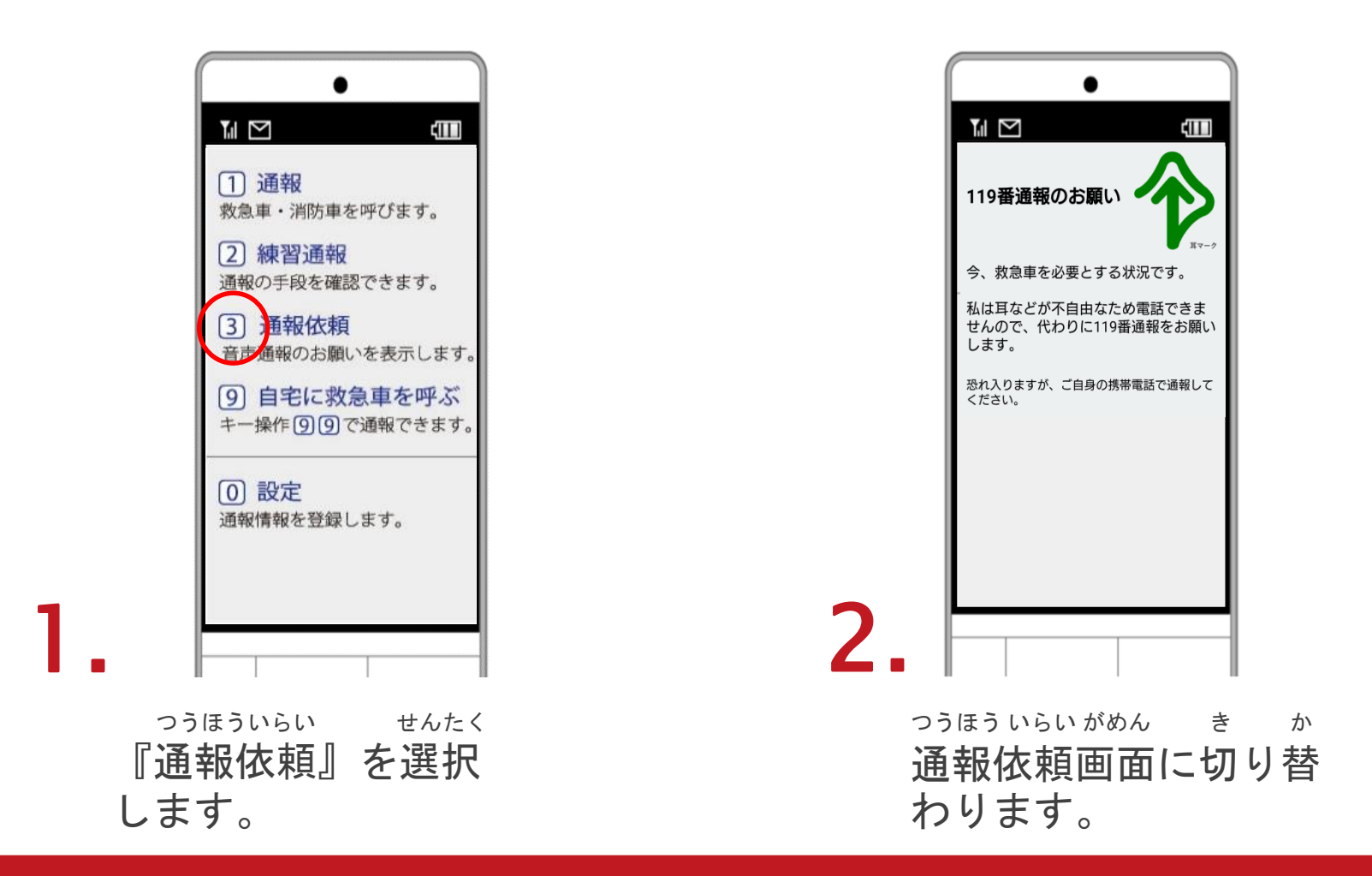

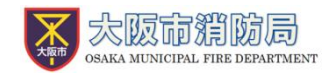

| ● 緊急通報システム 🔥                         | み め けいたいでんわ なかみ ちゅうい<br><u>見た目は携帯電話、中身はスマートフォンの「ガラホ」に注意</u>         |
|--------------------------------------|---------------------------------------------------------------------|
| れたわつは3 あこ2<br>緊急通報を行います              | ー <sub>なかみ</sub><br>中身はスマートフォンなので、スマートフォン版の通報手順                     |
| ************************************ | かくにん<br>を確認していただく必要があります。                                           |
| ***<br>もしものときに備えましょう                 | 右図の通報画面が表示された場合は「ガラホ」です。                                            |
|                                      | <sup>まちが っうほう ばあい じょうぼう れんらく<br/>間違って通報してしまった場合は、消防へ連絡してください。</sup> |
| <sup>っうほうがめん</sup><br>ガラホの通報画面       | <sup>れんしゅうつうほう ほんとう つうほう あやま</sup><br>練習通報のつもりが本当に通報してしまったなど、誤って    |
| ,                                    | <sup>っうほう</sup> <sup>ばあい おし</sup><br>通報をしてしまった場合は教えてください。           |

っうほうじ でんぱじょうきょう つうほう 通報時の電波状況によっては通報できないことがあります。

<sup>ねっと</sup>でんぱ けんがい ばあい りょう NET119が電波が圏外の場合、利用することができません。 なか やま なか でんぱ わる また、トンネルの中や山の中など電波が悪い っうほういち とくてい っうほう ばあい 場所では、通報位置が特定しにくく通報できない場合があり ます。